よくある質問 → Graffer アカウント

## ログイン方法を教えてください

ログイン方法は、メールアドレスとパスワード・Google ア カウント・LINE アカウントの3つから選択できます。

## Graffer アカウントを持っていない場 合

まず新たにGraffer アカウントを作成します。

関連FAQ: Graffer アカウントの作り方を教えてください

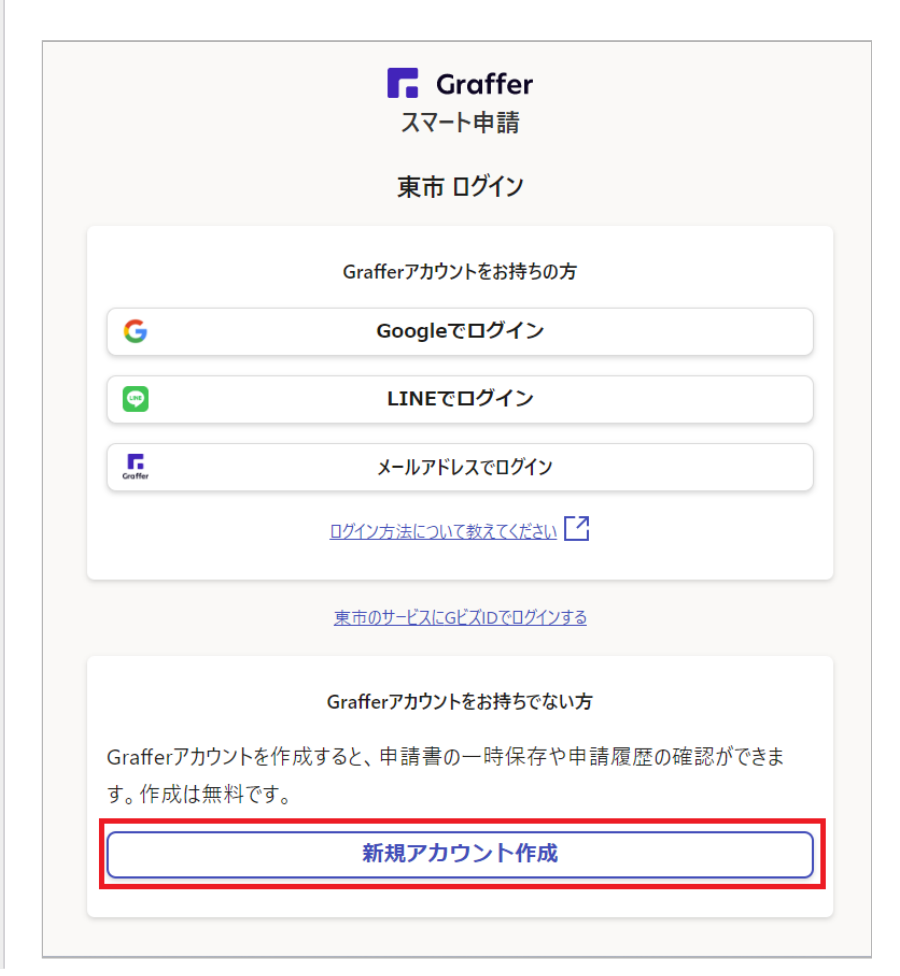

申請ページにある「ログインして申請に進む」をクリックし て、次の画面に進みます。

## ログイン方法1. メールアドレスとパス ワードでログインする

#### 1. ログイン画面に進む

申請ページ下部にある「ログインして申請に進む」をクリッ クします。

| ログインして申請に進む                                                   |
|---------------------------------------------------------------|
| ログインしていただくと、申請の一時保存ができるようになります。<br>OR<br><b>メールを認証して申請に進む</b> |
|                                                               |

### 2.「メールアドレスでログイン」をクリックする

「メールアドレスでログイン」をクリックします。

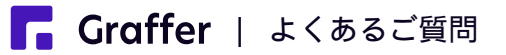

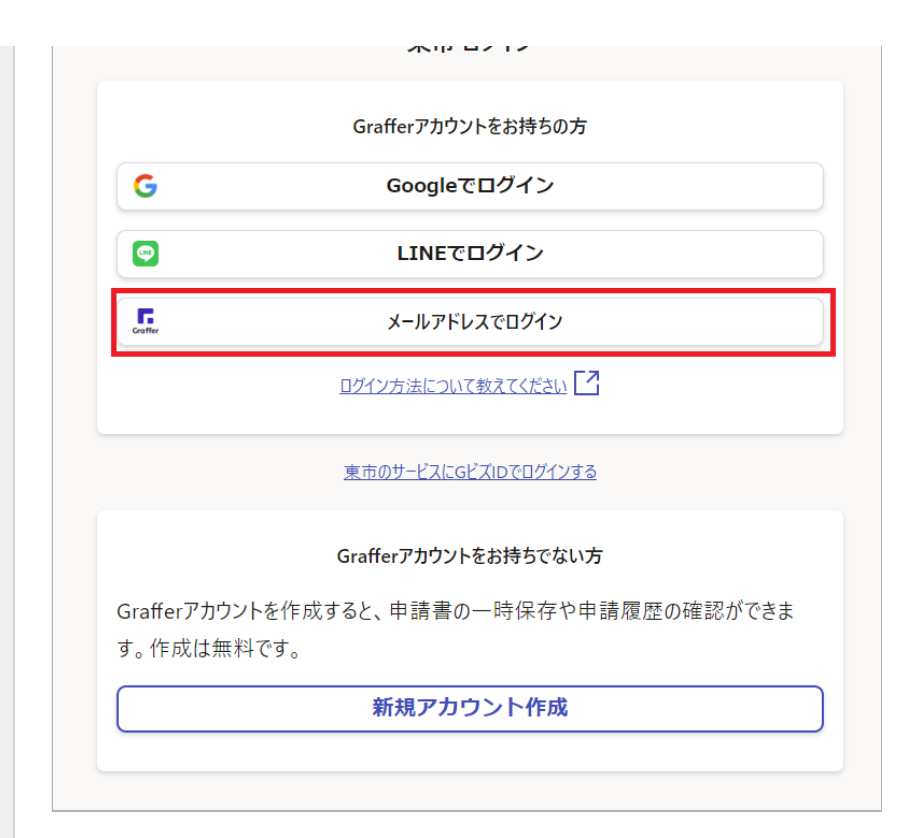

# メールアドレスとパスワードを入力してログインする

Graffer アカウントに登録した、メールアドレスとパスワー ドを入力して、「Graffer アカウントでログイン」をクリッ クします。

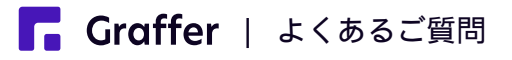

| 東市ログイン                                                      |
|-------------------------------------------------------------|
| Grafferアカウントでログイン                                           |
| メールアドレス 🕫                                                   |
|                                                             |
| パスワード 必須                                                    |
|                                                             |
| パスワードを表示                                                    |
| Grafferアカウントでログイン                                           |
| <u>パスワードをお忘れですか?</u>                                        |
| ログイン方法2. Googleでログインす<br>る                                  |
| <b>1. ログイン画面に進む</b><br>申請ページ下部にある「ログインして申請に進む」をクリッ<br>クします。 |
| <b>ログインして申請に進む</b><br>ログインしていただくと、申請の一時保存ができるようになります。       |
| OR<br>メールを認証して申請に進む                                         |

2.「Googleアカウントでログイン」をクリックする

「Googleでログイン」をクリックします。

**Graffer** | よくあるご質問

| G                        | Googleでログイン                      |
|--------------------------|----------------------------------|
| <b>P</b>                 | LINEでログイン                        |
| Graffer                  | メールアドレスでログイン                     |
|                          | ログイン方法について教えてください                |
|                          | 東市のサービスにGビズIDでログインする             |
|                          | Grafferアカウントをお持ちでない方             |
| irafferアカウントを<br>。作成は無料で | 作成すると、申請書の一時保存や申請履歴の確認ができま<br>す。 |

### 3. お持ちのGoogleアカウントを認証する

ログインに使用するGoogleアカウントを選択して、認証しま す。

\*Googleでログインできない場合は、下の外部リンク先をご 確認いただくか、他のログイン方法をお試しください。

関連外部リンク:【Google アカウント ヘルプ】ログインで きない

## ログイン方法3. LINEでログインする

### 1. ログイン画面に進む

申請ページ下部にある「ログインして申請に進む」をクリッ クします。

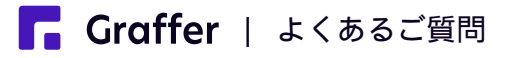

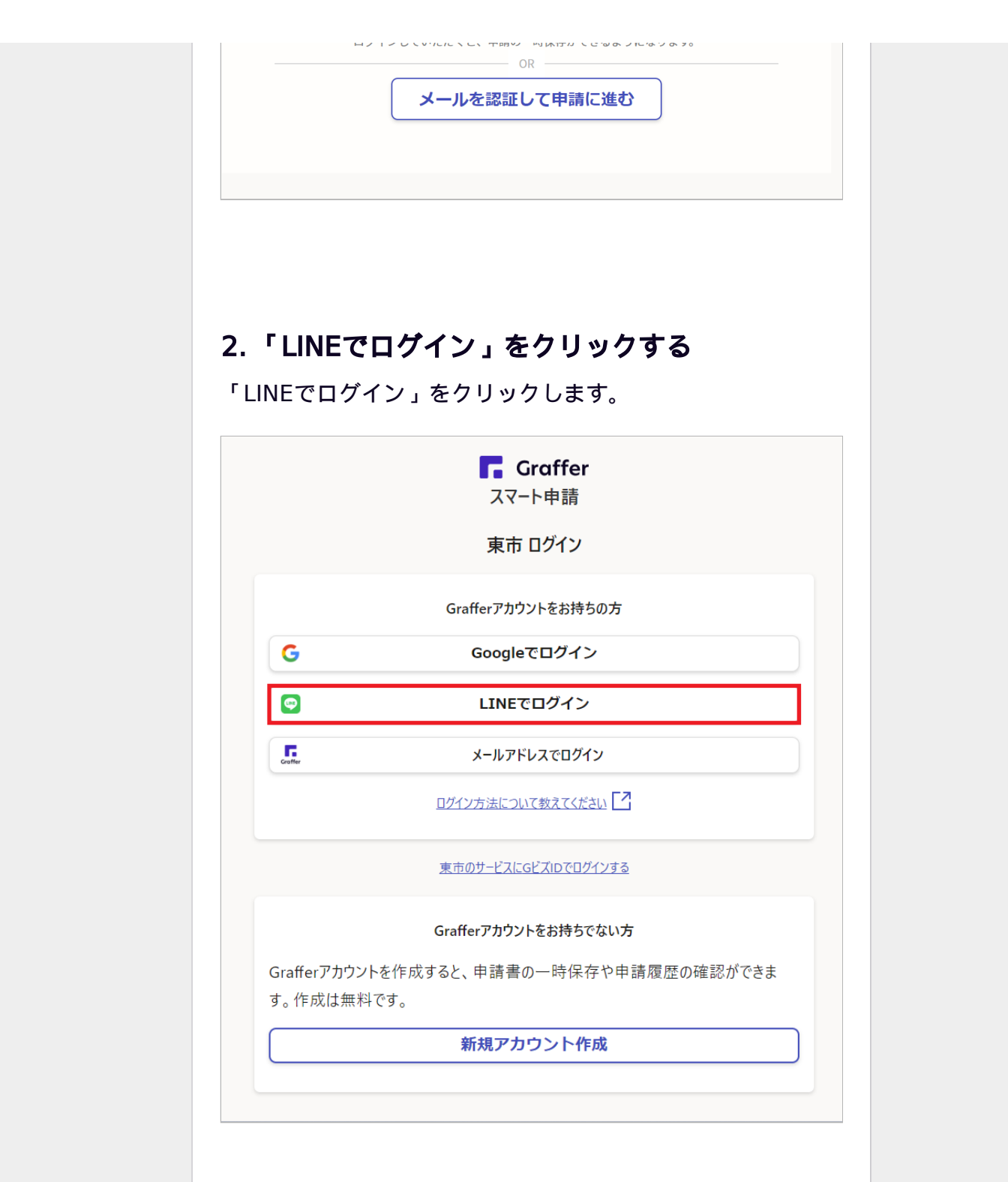

### 3. LINEアカウントを認証する

メールアドレスとパスワードを入力するか、QRコードを読み 取って、LINEアカウントを認証します。

\*LINEでログインできない場合は、下のリンク先をご確認いただくか、他のログイン方法をお試しください。

関連外部リンク:LINEヘルプセンター